# 2012 年度センター試験 情報関係基礎

第4問

あるグループがテーマパークへ行くこととなった。そこでみんな揃ってアト ラクションをまわる計画を立てることにした。

アトラクションは並んで待つと、順番が来ればすぐに乗れる「ライド」と、 毎時0分に開演する「ショー」の2種類がある。ショーは開演時刻まで(0分 ちょうども含む)に間に合えば見ることができる。

問1 表計算ソフトウェアを使い、まわる順番にアトラクションに関するデー タを入力すると、その「並び始め時刻」と「終了時刻」を表示する、表1ワー クシート計画を作成する。なお、各アトラクションの所要時間と待ち時間はす でに分かっている。

またテーマパークの入場は10時0分とする。また退場は17時0分までと 計画を立てている。また入退場や各アトラクション等の移動時間は10分かか るものとする。つまり、最初のアトラクションの並び始めは10時10分とな り、最後のアトラクションの終了時刻は16時50分までとしなければいけな い。

|   | А  | В                | С    | D    | D E |     | G  | Н    |  |
|---|----|------------------|------|------|-----|-----|----|------|--|
| 1 | 夕玫 | <del>1話</del> 米石 | 所要時間 | 待ち時間 | 並び始 | め時刻 | 終了 | 終了時刻 |  |
| 2 | 石竹 | 性积               | 分    | 分    | 時   | 分   | 時  | 分    |  |
| 3 | R1 | ライド              | 5    | 60   | 10  | 10  | 11 | 15   |  |
| 4 | R2 | ライド              | 4    | 60   | 11  | 25  | 12 | 29   |  |
| 5 | 昼食 | 食事               | 40   | 30   | 12  | 39  | 13 | 49   |  |
| 6 | R3 | ライド              | 6    | 20   | 13  | 59  | 14 | 25   |  |
| 7 | R4 | ライド              | 6    | 80   | 14  | 35  | 16 | 1    |  |
| 8 | R5 | ライド              | 8    | 60   | 16  | 11  | 17 | 19   |  |
| 9 | R6 | ライド              | 5    | 50   | 17  | 29  | 18 | 24   |  |

表1 ワークシート計画

表1の各セルに入力する事柄は以下の通り

・A3~A9;アトラクション等の名称

B3~B9:アトラクション等の種類

・C3~C9:所要時間(分)

- D3~D9:待ち時間(分)
- E, F列:並び始めの時刻(それぞれ時、分を表す)
- ・G, H列: 終了時刻(それぞれ時、分を表す)

終了時刻は「並び始めの時刻+待ち時間+所要時間」によって求められる。 終了時刻の「時」を求めるためには、まず C, D, F 列の値の合計を求め、「時、 分」で表したときの「時」の値を E 列の値に加えて求められる。このことから 終了時刻の「時」を表す G3 番地には入力する式は以下のものになる。

# INT(E3+(C3+D3+F3) / 60)

この式をセル範囲 G4~G9 に複写する。また「分」を表す H3 番地に入力する 式は以下のものになる。

## MOD(C3+D3+F3, 60)

同様にこの式をセル範囲 H4~H9 に複写する。

一方「並び始め時刻」は終了時刻から10分空けて並び始めるため、終了時 刻から10分を加えた時刻になる。このことから並び始め時刻の「時」を表す E3番地には入力する式は以下のものになる。

# INT(G3+(H3+10) / 60)

この式をセル範囲 E4~E9 に複写する。また「分」を表す F3 番地に入力する式 は以下のものになる。

#### MOD(H3+10, 60)

同様にこの式をセル範囲 F4~F9 に複写する。しかし、この計画では最後のア トラクションの終了時刻が16時50分を過ぎている。 問2 終了時刻を早めるために、以下の変更を行う。

・昼食を待ち時間が短い時間帯にするために、R3と昼食の順番を替える。

・最も待ち時間の長いライドに「Eパス」を使い、待ち時間を0にする。

|   | А  | В   | С  | D    | E    | F           | G             | Н       | Ι       | J  |    |
|---|----|-----|----|------|------|-------------|---------------|---------|---------|----|----|
| 1 | 名称 | 種鞱  | 種鞱 | 所要時間 | 待ち時間 | ライド待ち<br>時間 | Eパス利用<br>待ち時間 | 並び<br>時 | 始め<br>刻 | 終了 | 時刻 |
| 2 |    |     | 分  | 分    | 分    | 分           | 時             | 分       | 時       | 分  |    |
| 3 | R1 | ライド | 5  | 60   | 60   | 60          | 10            | 10      | 11      | 15 |    |
| 4 | R2 | ライド | 4  | 60   | 60   | 60          | 11            | 25      | 12      | 29 |    |
| 5 | R3 | ライド | 6  | 20   | 20   | 20          | 12            | 39      | 13      | 5  |    |
| 6 | 昼食 | 食事  | 40 | 20   | 0    | 20          | 13            | 15      | 14      | 15 |    |
| 7 | R4 | ライド | 6  | 80   | 80   | 0           | 14            | 25      | 14      | 31 |    |
| 8 | R5 | ライド | 8  | 60   | 60   | 60          | 14            | 41      | 15      | 49 |    |
| 9 | R6 | ライド | 5  | 50   | 50   | 50          | 15            | 59      | 16      | 54 |    |

表2 ワークシート計画2

表3 ワークシート各種時間

|    | А  | В    | С    | D    |
|----|----|------|------|------|
| 1  | 夕五 | 话粘   | 所要時間 | 待ち時間 |
| 2  | 石竹 | 俚羖   | 分    | 分    |
| 3  | R1 | ライド  | 5    | 60   |
| 4  | R2 | ライド  | 4    | 60   |
|    |    | (中略) |      |      |
| 11 | S3 | ショー  | 20   | 0    |
| 12 | 昼食 | 食事   | 40   | 0    |
| 13 | 夕食 | 食事   | 50   | 0    |

表4ワークシート食事待ち時間

|    | А    | В    |
|----|------|------|
| 1  | 時間帯  | 待ち時間 |
| 2  | 時台   | 分    |
| 3  | 10   | 0    |
| 4  | 11   | 20   |
| 5  | 12   | 30   |
| 6  | 13   | 20   |
|    | (中略) |      |
| 13 | 20   | 20   |

表2は表1に修正を加えE列、F列にそれぞれ「ライド待ち時間」「Eパス利 用待ち時間」を挿入し、以降の列を移動させたものである。

また、各項目の入力の手間を省くため、表3「各種時間」と表4「食事待ち 時間」を作成するこれらの表を使用して、A列に名称を入れるだけで以降の列 の入力が完了するように式を作成する。 まず表2のB列にはA列の名称に対応する種類を表示、C列には対応する所 要時間を表示させる。B3番地に入力する式は

PICKUP(各種時間!A3~A13, A3, 各種時間!B3~B13)

となるが、この式を C3 番地とセル範囲 B4~C9 に複写するために、式の中の 番地の固定化を考える。

「各種時間!A3~A13」は表3の名称の範囲を表すため、縦・横方向の複写 で番地が変わらないようにしなければいけない。そのため「各種時間!\$A\$3~ \$A\$13」という形に代える。

「A3」は表2の名称を示す番地である。このため、縦方向の複写では変化させるが、横方向の複写では変化してはいけない。よって「\$A3」という形に代える。

「各種時間!B3~B13」は表3で対応する種類または所要時間を表す範囲で ある。このため縦方向の複写で変化してはいけないが、横方向の複写では変化 しなければいけない。よって「各種時間!B\$3~B\$13」という形に代える。

以上から複写させるために必要な式は以下の式である。

#### PICKUP(各種時間 ! \$A\$3~\$A\$13, \$A3, 各種時間 ! B\$3~B\$13)

表2のD3番地には表3、表4からA3番地の名称に対応する待ち時間を選び 出す。

• B3 番地が「食事」であれば、表4からG3 番地の並び始め時刻の「時」に 対応する待ち時間を選び出す。

•B3 番地が「ライド」であれば、表 3 から A3 番地の名称に対応する待ち時間を選び出す。

以上から D3 番地に入力する式は以下の通りになる。

## IF(B3="食事",

PICKUP(食事待ち時間!A3~A13,G3,食事待ち時間!B3~B13),

PICKUP(各種時間!\$A\$3~\$A\$13, \$A3, 各種時間!D3~D13))

となる。しかしこの式をセル範囲 D4~D9 に複写するためには「A3~A13」、「B3

~B13」、「D3~D13」は数字の前に「\$」を付ける必要がある。よって入力する 式は以下の通りになる。

#### IF(B3="食事",

PICKUP(食事待ち時間!**A\$3~A\$13**, **G3**, 食事待ち時間!**B\$3~B\$13**), PICKUP(各種時間!**\$**A**\$**3~**\$**A**\$**13, **\$**A3, 各種時間!**D\$3~D\$13**))

E列には「ライド」であれば対応する待ち時間を表示し、それ以外のときは0 を表示させる。D列の待ち時間を使うと、以下の式をE3番地に入力し、セル範 囲 E4~E9に複写すればよい。

## IF(B3="ライド", **D3**, 0)

F列には、Eパスを利用した場合の待ち時間を表示する。Eパスはライドのみ に利用でき、今回は最も待ち時間の長いライドに使用する。

- ・E列で最大の値を持つときには「0」を表示。
- ・それ以外では対応する D 列の値を表示。

このことから F3 番地に入力する式は

#### IF(NRANK(E3, E3 $\sim$ E9)=1, 0, D3)

となる。しかし、セル範囲 F4~F9 に複写させるためには、「E3~E9」の数字 は固定しなければいけない。以上から F3 番地に次の式を入力してセル範囲 F4 ~F9 に複写する。

#### IF(NRANK(E3, E\$3~E\$9)=1, 0, D3)

これらの変更に合わせて G 列以降の式も変更して表4を作成した。しかし、 この計画においても、最後のアトラクションの終了時間が 16 時 50 分に間に合 わない。 問3 さらに終了時刻を早めるために、以下の変更を行う。

・ライドのR2をショーのS3に変更する。

表2を変更したところ、時刻に違いが生じた。これはショーの開演時間が0 分から始まることが反映されていないためである。(灰色の箇所が間違った時刻 が表示されている)

|   | А  | В   | С    | D    | E           | F             | G       | Н       | Ι  | J  |
|---|----|-----|------|------|-------------|---------------|---------|---------|----|----|
| 1 | 名称 | 種類  | 所要時間 | 待ち時間 | ライド待ち<br>時間 | Eパス利用<br>待ち時間 | 並び<br>時 | 始め<br>刻 | 終了 | 時刻 |
| 2 |    |     | 分    | 分    | 分           | 分             | 時       | 分       | 時  | 分  |
| 3 | R1 | ライド | 5    | 60   | 60          | 60            | 10      | 10      | 11 | 15 |
| 4 | S3 | ショー | 20   | 0    | 0           | 0             | 11      | 25      | 11 | 45 |
| 5 | R3 | ライド | 6    | 20   | 20          | 20            | 11      | 55      | 12 | 21 |
| 6 | 昼食 | 食事  | 40   | 30   | 0           | 30            | 12      | 31      | 13 | 41 |
| 7 | R4 | ライド | 6    | 80   | 80          | 0             | 13      | 51      | 13 | 57 |
| 8 | R5 | ライド | 8    | 60   | 60          | 60            | 14      | 7       | 15 | 15 |
| 9 | R6 | ライド | 5    | 50   | 50          | 50            | 15      | 25      | 16 | 20 |

表5ワークシート計画2

このことを踏まえて、表4を作り直した。

|   | А  | В   | С  | D  | E     | F     | G    | Н  | Ι  | J    | K  |
|---|----|-----|----|----|-------|-------|------|----|----|------|----|
| 4 |    |     | 所要 | 待ち | ライド待ち | Eパス利用 | 実質待ち | 並び | 始め | 40 7 | ᄨᅒ |
| I | 名称 | 種類  | 時間 | 時間 | 時間    | 待ち時間  | 時間   | 時  | 刻  | 於了   | 吁刘 |
| 2 |    |     | 分  | 分  | 分     | 分     | 分    | 時  | 分  | 時    | 分  |
| 3 | R1 | ライド | 5  | 60 | 60    | 60    | 60   | 10 | 10 | 11   | 15 |
| 4 | S3 | ショー | 20 | 0  | 0     | 0     | 35   | 11 | 25 | 12   | 20 |
| 5 | R3 | ライド | 6  | 20 | 20    | 20    | 20   | 12 | 30 | 12   | 56 |
| 6 | 昼食 | 食事  | 40 | 20 | 0     | 20    | 20   | 13 | 6  | 14   | 6  |
| 7 | R4 | ライド | 6  | 80 | 80    | 0     | 0    | 14 | 16 | 14   | 22 |
| 8 | R5 | ライド | 8  | 60 | 60    | 60    | 60   | 14 | 32 | 15   | 40 |
| 9 | R6 | ライド | 5  | 50 | 50    | 50    | 50   | 15 | 50 | 16   | 45 |

表6ワークシート計画3

表6は表4のG列に「実質待ち時間」を挿入し以降の列をずらしたものである。「実質待ち時間」は以下のようにして決定される。

・B 列の種類が「ショー」で、並び始めの時刻が0分でなければ、0分になるまでの時間を表示させる。

・それ以外の場合は F 列の「E パス利用待ち時間」を表示させる。 以上から、G3 に入力式は

## $IF(AND(B3=">> = ", I3 \neq 0), 60 - I3, F3)$

となり、この式をセル範囲 G4~G9 に複写し、H 列以降の式も変更する。これ により表6が作成され、計画しているアトラクションが時間内にまわれること が確認できる。

| ア | イ | ウ | Н | <del>ל</del> | カ | キ | ク | ケ | п |  |  |
|---|---|---|---|--------------|---|---|---|---|---|--|--|
| 0 | 4 | 3 | 7 | 1            | a | 7 | 2 | 9 | 5 |  |  |
| サ | シ | ス | セ | ソ            | タ | チ | ツ | テ | Ъ |  |  |
| 8 | 1 | 2 | 6 | 1            | 2 | 1 | 9 | 8 | 3 |  |  |

間4の解答